# Démarrer avec Simulis® Pinch module "Water"

#### Cas 3 : Intégration d'une raffinerie de pétrole Analyse multi-contaminants

**Release Simulis Pinch 2.0.0** 

Software & Services In Process Simulation

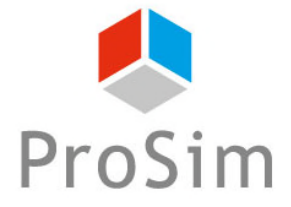

We guide You to efficiency

© 2021 ProSim S.A. All rights reserved.

#### Introduction

Ce guide de démarrage vous présente la prise en main de Simulis Pinch Water pour effectuer une analyse multi-contaminants d'un procédé.

Ce guide est organisé comme suit :

- Étape 1 : Génération des données dans Microsoft™ Excel
- Étape 2 : Définition de l'optimum théorique des consommations d'eau du procédé
- Étape 3 : Conception du réseau d'eau

Ce document fait suite au guide « Cas 1 : Intégration d'un procédé de production d'acrylonitrile – Principes de base de Simulis Pinch Water » fondé sur une analyse mono-contaminant.

#### Étape 1 : génération des données dans Microsoft™ Excel

Ce document présente l'étude du réseau d'eau d'une raffinerie de pétrole. Cet exemple est étudié dans : *Gunaratnam M., « Automated Design of Total Water Systems », Ind. Eng. Chem. Res., 2005, 44, 588-599.* 

Les 3 contaminants limitant les réutilisations sont les suivants :

- Les matières en suspension : la notion de matière en suspension (ou MES) (ou particules en suspension) désigne l'ensemble des matières solides insolubles visibles à l'œil nu présentes en suspension dans un liquide. Plus une eau en contient, plus elle est dite turbide.

La matière en suspension est une « matrice » capable d'adsorber divers polluants, qui peuvent s'y transformer et être transportés. Ainsi, les MES sont les polluants les plus courants des procédés industriels.

- Le sulfure d'hydrogène ( $H_2S$ ) : le souffre présent dans le  $H_2S$  est un polluant pour les catalyseurs et provoque des pluies acides suite à sa combustion. Il faut par conséquent limiter ses rejets le plus possible. Pour ces raisons, des procédés d'« hydrodésulfuration » sont utilisés au sein des raffineries de pétrole, et des procédés « Claus » sont mis en place pour traiter le  $H_2S$  et le valoriser en soufre.

- Les hydrocarbures : ce sont des polluants notamment pour les colonnes de stripping à la vapeur et pour les sections d'hydrodésulfuration car ils dégradent les performances de ces équipements. Il faut donc limiter les réutilisations avec de fortes concentrations en hydrocarbures.

#### Étape 1 : génération des données dans Microsoft™ Excel

Les données utilisées sont les suivantes :

| Operation                       | Flowrate (t/h) | Contaminant                      | $C_{in}$ (ppm)   | C <sub>out</sub> (ppm) |
|---------------------------------|----------------|----------------------------------|------------------|------------------------|
| Steam stripping                 | 50             | H.C.<br>H <sub>2</sub> S<br>S.S. | 0<br>0<br>0      | 15<br>400<br>35        |
| Hydro-desulphurization I        | 34             | H.C.<br>H <sub>2</sub> S<br>S.S. | 20<br>300<br>45  | 120<br>12500<br>180    |
| Desalter                        | 56             | H.C.<br>H <sub>2</sub> S<br>S.S. | 120<br>20<br>200 | 220<br>45<br>9500      |
| Ejector steam for vacuum column | 8              | H.C.<br>H <sub>2</sub> S<br>S.S. | 0<br>0<br>0      | 20<br>60<br>20         |
| Hydro-sulphurization II         | 8              | H.C.<br>H <sub>2</sub> S<br>S.S. | 50<br>400<br>60  | 150<br>8000<br>120     |

\*H.C. : Hydrocarbon

\*S.S. : Suspended solids (matière en suspension)

- 1. Lancez Simulis Pinch Water
- Sélectionnez les colonnes contenant les débits des courants (F) et les concentrations (C) des différents contaminants (uniquement les valeurs numériques, et non les titres de colonnes, comme présenté dans les copies d'écran ci après)

| 19      | • (a • A    | 1Ŧ         |                              |               |               |                 |           |           |            |        |                   |
|---------|-------------|------------|------------------------------|---------------|---------------|-----------------|-----------|-----------|------------|--------|-------------------|
| chier   | Accueil     | Insertion  | Mise en page                 | Formules      | Données       | Révision        | Affichage | Développe | eur Compl  | éments |                   |
| Envoyer | à Bluetooth | Simul      | is Numerics                  |               |               |                 |           |           |            |        |                   |
| Simulis | *           | 💧 Simul    | is Pinch Water               |               | -             | -               |           |           |            |        |                   |
| ommande | es de menu  | Inserer    | Barres d                     | icer * Renomi | mer * Supprim | ier * Edition * |           |           |            |        |                   |
| 0       | 22          | Simulis    | in ch : Calcul d'intér       | ration énergé | tique         |                 |           |           |            |        |                   |
| A       |             | B          | C                            | Jucion energe | D             | E               |           | F         | G          | Н      |                   |
|         |             |            |                              |               |               |                 |           |           |            |        |                   |
|         |             |            |                              |               |               |                 |           |           |            |        |                   |
| Calo    | cul de ré   | utilisatio | n d'eau                      |               |               |                 |           |           |            | 23     |                   |
|         | Time        |            |                              |               |               |                 |           |           |            |        |                   |
|         | Гуре        | d analyse  | -                            |               |               |                 |           | -         | -          |        |                   |
|         | C Mo        | no conta   | minant                       |               |               |                 |           |           |            |        |                   |
|         | ⊙ Mu        | lti contar | nants                        |               |               |                 | -         |           | Г          |        | Noms des courants |
|         |             |            |                              |               |               |                 |           |           | Ţ          |        | SK-O1             |
|         | Type        | de donné   | es —                         |               |               |                 |           |           | H <b>A</b> |        | SK-O2             |
|         | C Do        | nnées ag   | r <mark>égées (indica</mark> | ateur agré    | gé)           |                 | . т       |           |            |        | SK-O3             |
|         | ( Do        | onées br   | tec (débite m                |               | at macura     |                 |           | • •       |            |        | SK-O4             |
|         | 00          | linees bi  | cies (debits in              | iassiques (   | et mesures    | »/              |           |           |            |        | SK-05             |
|         |             |            | <u>+</u>                     | . Cálo a      |               |                 |           |           |            |        | SR-01             |
|         | Sélect      | ion des d  | lonnées Pinch                | Select        | ion valide    |                 |           |           |            |        | SR-O2             |
|         |             | 14.0       |                              |               |               |                 |           |           |            |        | SR-O3             |
|         | Unite d     | es debits  | massiques                    |               | t/h           |                 |           |           |            |        | SR-O4             |
|         | Marshar     |            |                              |               | 0 Va          | our valida      |           |           |            |        | SR-O5             |
|         | Nombre      | e de cont  | aminants                     |               | 3 Va          | eur vallue      |           |           |            |        |                   |
|         |             |            |                              |               |               |                 |           |           |            |        |                   |
|         | Anal        | yse du ré  | seau d'eau                   |               |               |                 |           |           |            |        |                   |
|         |             |            |                              |               |               |                 |           |           |            |        |                   |
| Q       | Options .   |            | Aide                         | A pro         | pos           |                 | Calcule   | r         | Annuler    |        |                   |
|         |             |            |                              |               |               |                 |           |           |            |        |                   |

|                   | Données d'entrée   |               |               |               |  |  |  |  |  |
|-------------------|--------------------|---------------|---------------|---------------|--|--|--|--|--|
| Noms des courants | Débit massique (F) | Mesure (C)    | Mesure (C)    | Mesure (C)    |  |  |  |  |  |
| Noms des courants | Debit massique (1) | contaminant 1 | contaminant 2 | contaminant 3 |  |  |  |  |  |
| SK-O1             | 50,0               | 0,00E+00      | 0,00E+00      | 0,00E+00      |  |  |  |  |  |
| SK-O2             | 34,0               | 2,00E+01      | 3,00E+02      | 4,50E+01      |  |  |  |  |  |
| SK-O3             | 56,9               | 1,20E+02      | 2,00E+01      | 2,00E+02      |  |  |  |  |  |
| SK-O4             | 8,0                | 0,00E+00      | 0,00E+00      | 0,00E+00      |  |  |  |  |  |
| SK-05             | 8,0                | 5,00E+01      | 4,00E+02      | 6,00E+01      |  |  |  |  |  |
| SR-01             | - 50,0             | 1,50E+01      | 4,00E+02      | 3,50E+01      |  |  |  |  |  |
| SR-O2             | - 34,0             | 1,20E+02      | 1,25E+04      | 1,80E+02      |  |  |  |  |  |
| SR-O3             | - 56,9             | 2,20E+02      | 4,50E+01      | 9,50E+03      |  |  |  |  |  |
| SR-O4             | - 8,0              | 2,00E+01      | 6,00E+01      | 2,00E+01      |  |  |  |  |  |
| SR-05             | - 8,0              | 1,50E+02      | 8,00E+03      | 1,20E+02      |  |  |  |  |  |

Données brutes

 Définir le type d'analyse et le type de données (analyse multi-contaminants à partir de données brutes pour cet exemple)

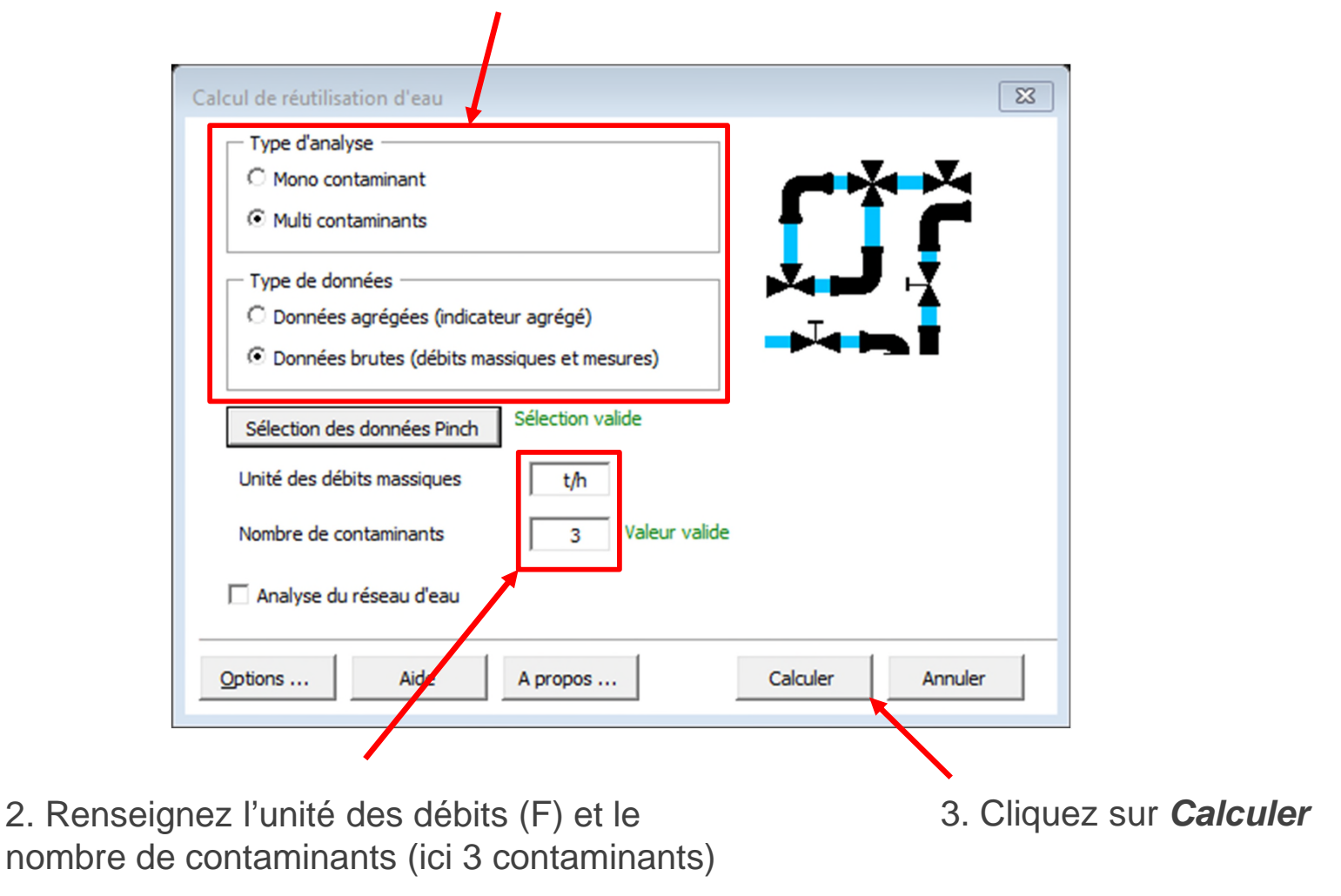

Lors d'une analyse multi-contaminants (à partir de données brutes), les résultats de diagnostic sont fournis pour chaque contaminant pris indépendamment des autres.

De ce fait, pour chaque contaminant, plusieurs feuilles sont générées :

- 1. La grande courbe composée
- 2. Les courbes composées sources et puits
- 3. Les courants traités (courants sources et courants puits)
- 4. Les résultats de l'analyse pincement (données et résumé des résultats)

| Courants C2 | Résultats Pinch Eau C2 | Courbes composées (C=f(dM)) C1 | Grande courbe composée C1 | Courbes composées (M=f(F)) C1 | Courants C1 | Résultats Pinch Eau C1 |
|-------------|------------------------|--------------------------------|---------------------------|-------------------------------|-------------|------------------------|
|             |                        |                                |                           |                               |             |                        |

Il est possible d'agréger ces contaminants en un seul indicateur unique (selon un calcul d'agrégation défini par l'utilisateur). Dans ce cas, l'utilisateur choisit l'option « Données agrégées (indicateur agrégé) » pour la définition du type de données.

Cette méthode permet de tracer un seul jeu de données (1 seule courbe grande composée, 1 seul diagnostic pour l'analyse pincement eau...) et ainsi de simplifier l'analyse pincement eau.

Ce calcul d'agrégation peut également être réalisé dans ProSimPlus à l'aide du module « Analyse Pincement Eau » en effectuant une analyse multi-contaminants.

| — Ту    | pe d'analyse                                 |
|---------|----------------------------------------------|
| 0       | Mono contaminant                             |
| $\odot$ | Multi contaminants                           |
| Ту      | pe de données                                |
| 0       | Données agrégées (indicateur agrégé)         |
| •       | Données brutes (débits massigues et mesures) |

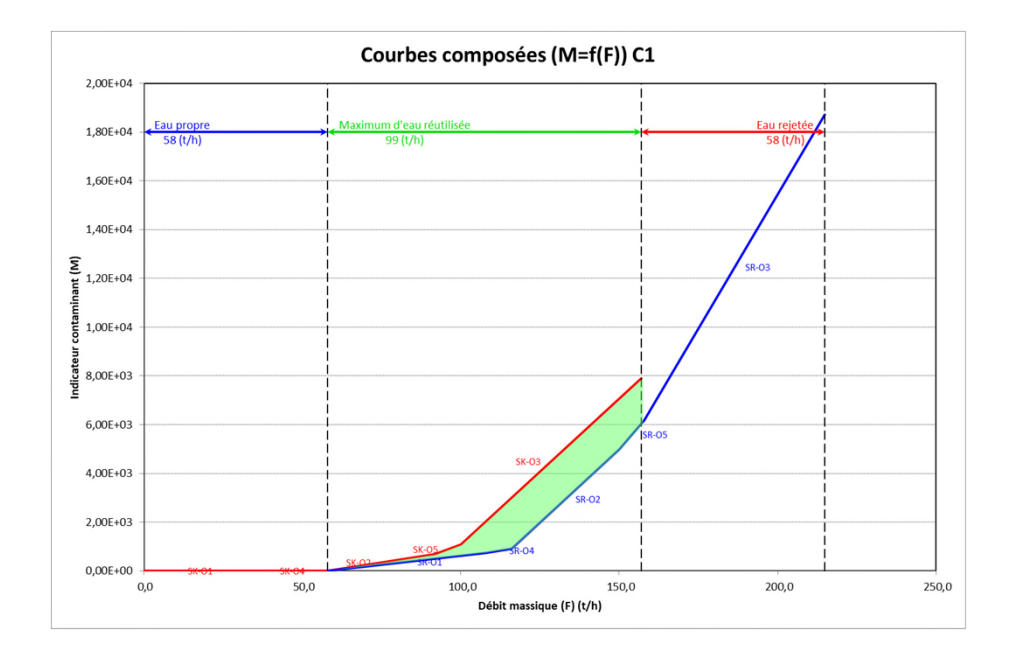

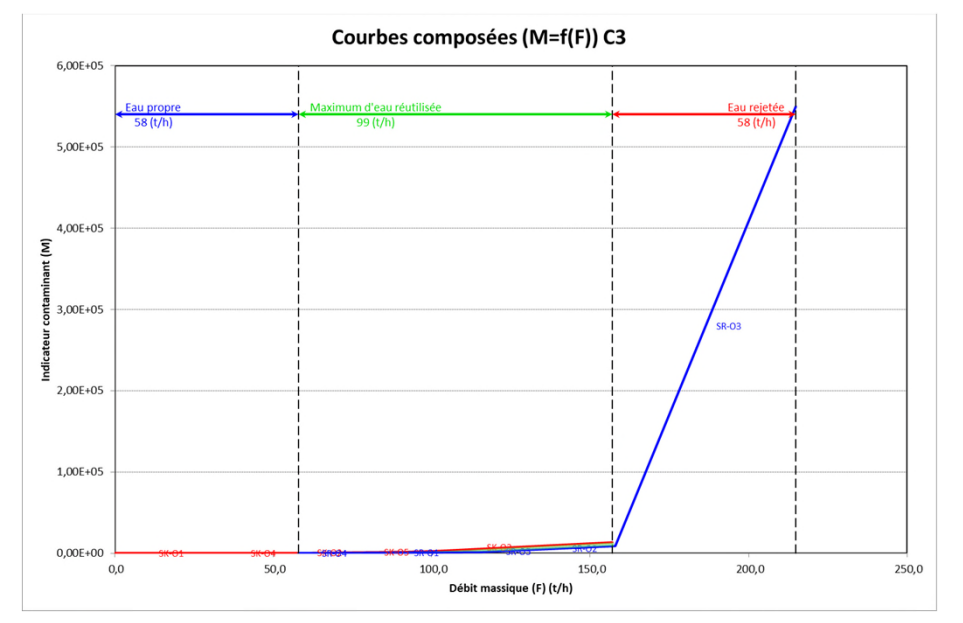

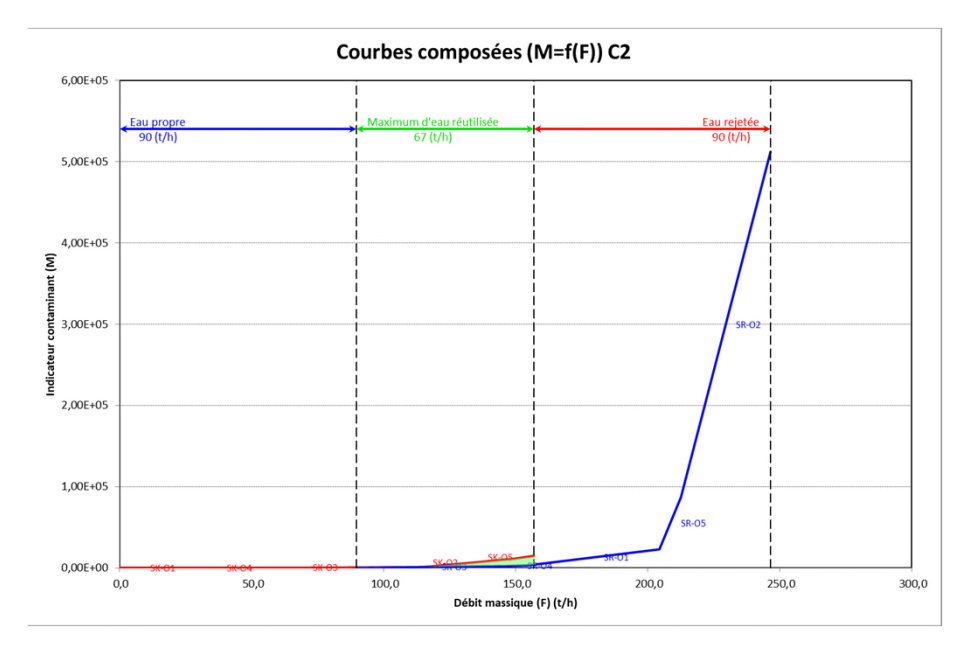

En analysant les courbes composées, il est possible d'observer que pour les 3 contaminants, un MWR existe (zone verte). Le minimum des MWR est associé au contaminant C2 (autrement dit, le  $H_2S$  pour cet exemple) avec 67 t/h.

Si l'utilisateur dispose d'une licence pour l'utilisation de Simulis Pinch, l'outil lui permet de générer un réseau d'eau dont le but est de réutiliser un maximum d'eau interne au procédé

| Calcul de réutilisation d'eau                                                                                                    |
|----------------------------------------------------------------------------------------------------|
| Type d'analyse                                                                                                    |
| C Mono contaminant                                                                                                    |
| Multi contaminants                                                                                                    |
| Type de données                                                                                                    |
| C Données agrégées (indicateur agrégé)                                                                                                    |
| O Données brutes (débits massiques et mesures)                                                                                                    |
| Sélection des données Pinch       Sélection valide         Unité des débits massiques       t/h         Nombre de contaminants       3       Valeur valide         Image: Contaminants       3       Valeur valide |
| Options Aide A propos Suivant > Annuler                                                                                                    |

1. Définir le type d'analyse et le type de données (analyse multi-contaminants à partir de données brutes pour cet exemple)

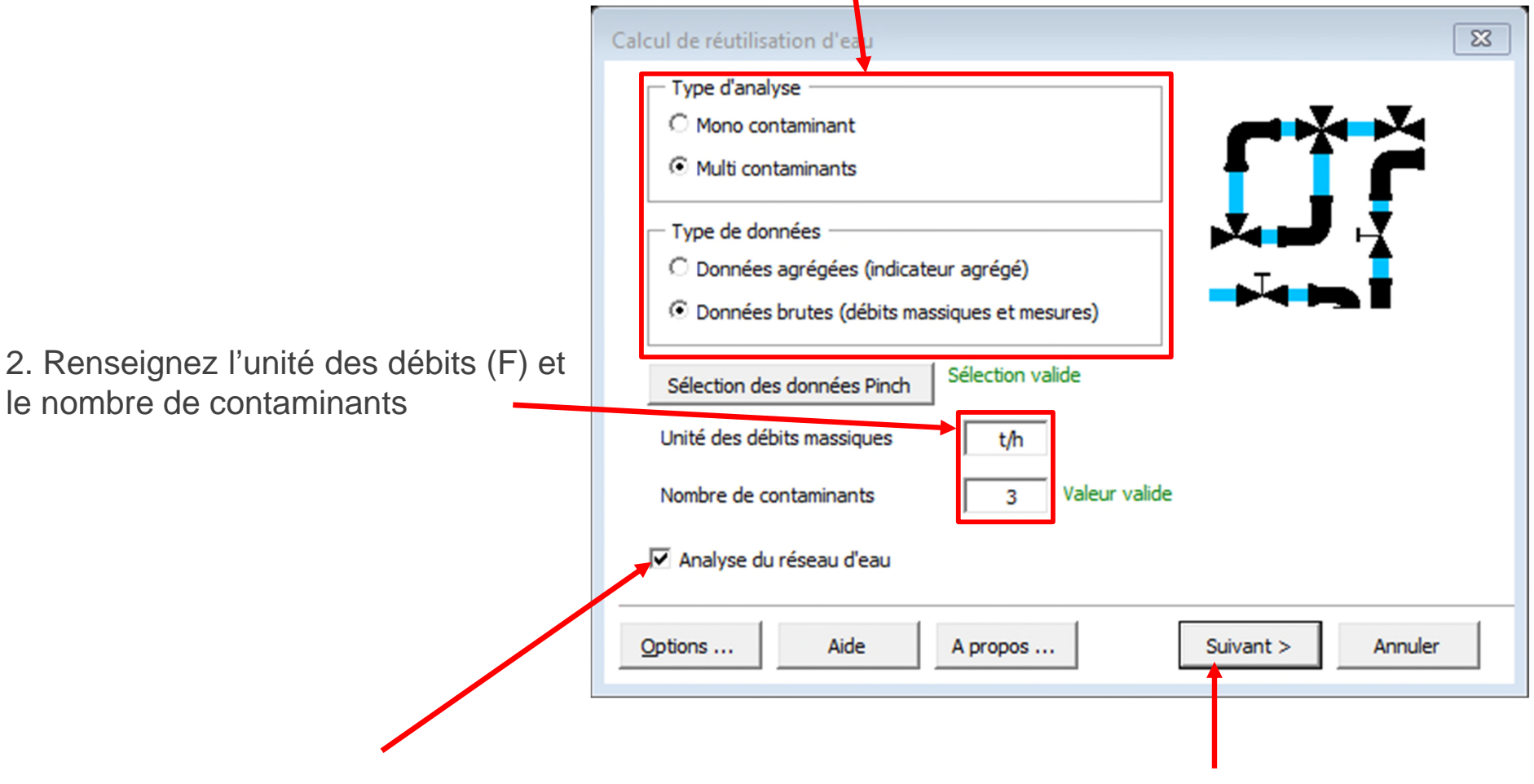

3. Cochez l'option *Analyse du réseau d'eau* 

4. Cliquez sur Suivant

1. Cochez l'option **Synthèse** du réseau d'eau

Dans un premier temps, les critères par défaut seront conservés (**Sélection automatique des réutilisations**)

| aly | se du réseau d'eau                                        | 8                              |  |  |  |  |  |  |
|-----|-----------------------------------------------------------|--------------------------------|--|--|--|--|--|--|
| - c | aractérisation d'une réutilisation                        |                                |  |  |  |  |  |  |
| I   | Débit massique minimal de réutilisation (kg/h)            | 0                              |  |  |  |  |  |  |
| I   | Pourcentage minimum réutilisé / MWR (%)                   | 0                              |  |  |  |  |  |  |
| I   | Degré de couplage maximum 🕜                               | 2                              |  |  |  |  |  |  |
|     | Autoriser la division de courant                          | Ordre de sélection des puits   |  |  |  |  |  |  |
|     |                                                           | Ordre de sélection des sources |  |  |  |  |  |  |
|     |                                                           |                                |  |  |  |  |  |  |
| •   | Synthèse du réseau d'eau                                  |                                |  |  |  |  |  |  |
| 1   | Méthode de sélection : ③ Automatique                      | emi-Automatique C Manuelle     |  |  |  |  |  |  |
|     | Critères pour la sélection automatique des réutilisations |                                |  |  |  |  |  |  |
|     | Premier critère (Débit*efficacité) maximale               |                                |  |  |  |  |  |  |
|     | Deuxième critère Degré de couplage                        | <b>•</b>                       |  |  |  |  |  |  |
|     |                                                           |                                |  |  |  |  |  |  |

Troisième critère • Distance minimale Critères d'arrêt de la procédure Seuil minimum de débit réutilisé / MWR initial (%) 100 Nombre maximum de réutilisations 10 Options graphiques ... Paramètres par défaut Contraintes optionnelles ... Aide < Retour Calculer Annuler 2. Cliquez sur Calculer

Un message indiquera la fin des calculs (lorsqu'un critère d'arrêt est atteint)

Pour cet exemple, Simulis Pinch Water ne peut plus proposer de réutilisation supplémentaire et la construction du réseau d'eau s'arrête car aucune réutilisation supplémentaire ne peut plus être déterminée

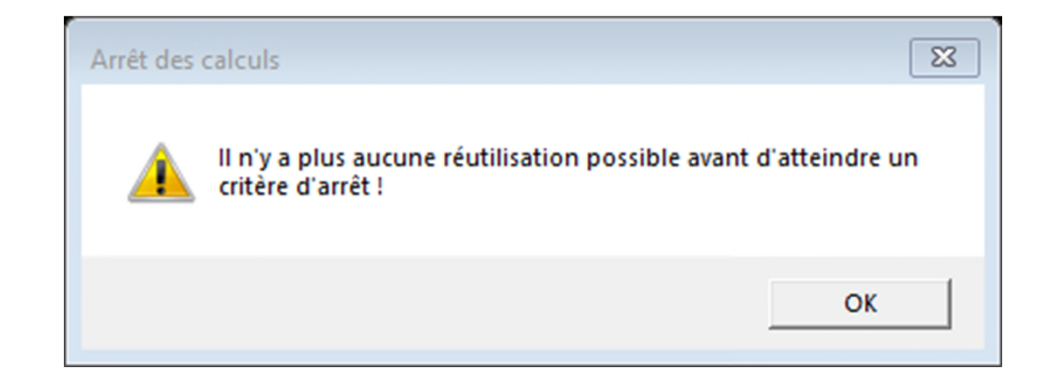

Trois feuilles supplémentaires ont été générées :

- 1. Données d'entrée
- 2. Résultats Réseau d'eau
- 3. Réseau d'eau

BILAN SUR LE RÉSEAU D'EAU

| Nombre pitial de réutilisations possibles :          | 18    |
|------------------------------------------------------|-------|
| Pourcentage cumulé de la quantité d'eau réutilisée : | 41,13 |
| Nombre de réactilisations :                          | 3     |
| Débit massique total d'eau réutilisée (t/h) :        | 36,3  |
| Quantité d'eau encore réutilisable (t/h) :           | 0,0   |
| Quantité d'eau propresencore nécessaire (t/h) :      | 120,6 |
| Quantité d'eau rejetée restante (t/h) :              | 120,6 |
| Nombre de courants sources restants :                | 4     |
| Nombre de courants puits restants :                  | 2     |

RÉSULTATS DE LA SYNTHÈSE AUTOMATIQUE DU RÉSEAU D'EAU

| Numéro       |       |                    |                    |                    |            |       |                    | DONNÉES D'EN |
|--------------|-------|--------------------|--------------------|--------------------|------------|-------|--------------------|--------------|
| de           |       |                    | Courant nuits      |                    |            |       |                    | Courant      |
| la           |       |                    | courant parts      |                    |            |       |                    | courant      |
| réutilisatio | Nom   | Mesure contaminant | Mesure contaminant | Mesure contaminant | F objectif | Nom   | Mesure contaminant | Mesure cont  |
| n            | NOM   | (C1)               | (C2)               | (C3)               | (t/h)      | NOM   | (C1)               | (C2)         |
| 1            | SK-O2 | 2,00E+01           | 3,00E+02           | 4,50E+01           | 34,0       | SR-O1 | 1,50E+01           | 4,00E+       |
| 2            | SK-O5 | 5,00E+01           | 4,00E+02           | 6,00E+01           | 8,0        | SR-O4 | 2,00E+01           | 6,00E+       |
| 3            | SK-O3 | 1,20E+02           | 2,00E+01           | 2,00E+02           | 56,9       | SR-O1 | 1,50E+01           | 4,00E+       |
|              |       |                    |                    |                    |            |       |                    |              |

#### PLUS AUCUNE RÉUTILISATION POSSIBLE

LISTE DES COURANTS RESTANTS APRÈS LA SYNTHÈSE DU RÉSEAU D'EAU

| Noms des | Débit massique (F) | Mesure contaminant | Mesure contaminant | Mesure contaminan |
|----------|--------------------|--------------------|--------------------|-------------------|
| courants | (t/h)              | (C1)               | (C2)               | (C3)              |
| SR-O2    | 34,0               | 1,20E+02           | 1,25E+04           | 1,80E+02          |
| SR-O5    | 8,0                | 1,50E+02           | 8,00E+03           | 1,20E+02          |
| SR-O3    | 56,9               | 2,20E+02           | 4,50E+01           | 9,50E+03          |
| SR-O1    | 21,7               | 1,50E+01           | 4,00E+02           | 3,505+01          |
| SK-O1    | 50,0               | 0,00E+00           | 0,00E+00           | 0,00E+00          |
| SK-O4    | 8,0                | 0,00E+00           | 0,00E+00           | 0,00E+00          |
|          |                    |                    |                    |                   |

#### CARACTÉRISTIQUES DE L'EAU PROPRE

**Tableaux optionnels** 

La première partie de la feuille « Résultats Réseau d'eau » récapitule les informations globales sur l'intégration du procédé et sur le réseau d'eau

#### **BILAN SUR LE RÉSEAU D'EAU**

| Nombre initial de réutilisations possibles :         | 18    |
|------------------------------------------------------|-------|
| Pourcentage cumulé de la quantité d'eau réutilisée : | 41,13 |
| Nombre de réutilisations :                           | 3     |
| Débit massique total d'eau réutilisée (t/h) :        | 36,3  |
| Quantité d'eau encore réutilisable (t/h) :           | 0,0   |
| Quantité d'eau propre encore nécessaire (t/h) :      | 120,6 |
| Quantité d'eau rejetée restante (t/h) :              | 120,6 |
| Nombre de courants sources restants :                | 4     |
| Nombre de courants puits restants :                  | 2     |

Dans le cas étudié, avec 3 réutilisations, le réseau d'eau proposé par Simulis Pinch Water permet de récupérer ≈ 41% du MWR moyen (**M**aximum **W**ater **R**euse ou Maximum d'eau réutilisable). Ici le MWR moyen est la moyenne des MWR obtenus pour les différents contaminants.

Ce pourcentage de réutilisation n'est pas très pertinent pour une analyse multi-contaminants. Il est plus judicieux de comparer les consommations d'eau actuelle du procédé (157 t/h) avec celles obtenues par le nouveau réseau d'eau (120 t/h). Une économie de 37 t/h d'eau pour ce procédé (soit 23.5 % de la consommation actuelle du procédé).

Les 3 réutilisations sont décrites dans un tableau présentant les caractéristiques des réutilisations :

#### RÉSULTATS DE LA SYNTHÈSE AUTOMATIQUE DU RÉSEAU D'EAU

|    | Numéro      |               |                    |                    |                    |            |                  | DONNÉES D'ENTRÉE   |                    |                    |            |  |
|----|-------------|---------------|--------------------|--------------------|--------------------|------------|------------------|--------------------|--------------------|--------------------|------------|--|
|    | de<br>la    | Courant puits |                    |                    |                    |            | Courant source 1 |                    |                    |                    |            |  |
| ré | éutilisatio | Nam           | Mesure contaminant | Mesure contaminant | Mesure contaminant | F objectif | Nom              | Mesure contaminant | Mesure contaminant | Mesure contaminant | F objectif |  |
|    | n           | NOM           | (C1)               | (C2)               | (C3)               | (t/h)      | NOM              | (C1)               | (C2)               | (C3)               | (t/h)      |  |
|    | 1           | SK-O2         | 2,00E+01           | 3,00E+02           | 4,50E+01           | 34,0       | SR-O1            | 1,50E+01           | 4,00E+02           | 3,50E+01           | 50,0       |  |
|    | 2           | SK-O5         | 5,00E+01           | 4,00E+02           | 6,00E+01           | 8,0        | SR-O4            | 2,00E+01           | 6,00E+01           | 2,00E+01           | 8,0        |  |
|    | 3           | SK-O3         | 1,20E+02           | 2,00E+01           | 2,00E+02           | 56,9       | SR-O1            | 1,50E+01           | 4,00E+02           | 3,50E+01           | 24,5       |  |

| CARACTÉRISTIQUES DES RÉUTILISATIONS |                         |                |            | INFORMATIONS SUR LA RÉUTILISATION D'EAU |          |                     |          |                  |            |
|-------------------------------------|-------------------------|----------------|------------|-----------------------------------------|----------|---------------------|----------|------------------|------------|
| Courant source 1                    | Courant source 2        | Débit massique | Eau propre | % du débit d'eau                        | Degré de | Degré de Efficacité |          | Taux de division |            |
| Débit massique<br>(t/h)             | Débit massique<br>(t/h) | (t/h)          | (t/h)      | réutilisée <b>/ MW</b> R                | couplage | emacite             | Source 1 | Source 2         | efficacité |
| 25,5                                | 0,0                     | 34,0           | 8,5        | 28,9                                    | 1        | 1,00                | 0,5      | 0,0              | 25,5       |
| 8,0                                 | 0,0                     | 8,0            | 0,0        | 14,7                                    | 1        | 1,00                | 1,0      | 0,0              | 8,0        |
| 2,8                                 | 0,0                     | 56,9           | 54,1       | 6,1                                     | 1        | 0,06                | 0,1      | 0,0              | 0,2        |

Le réseau d'eau peut être visualisé dans la feuille « Réseau d'eau » :

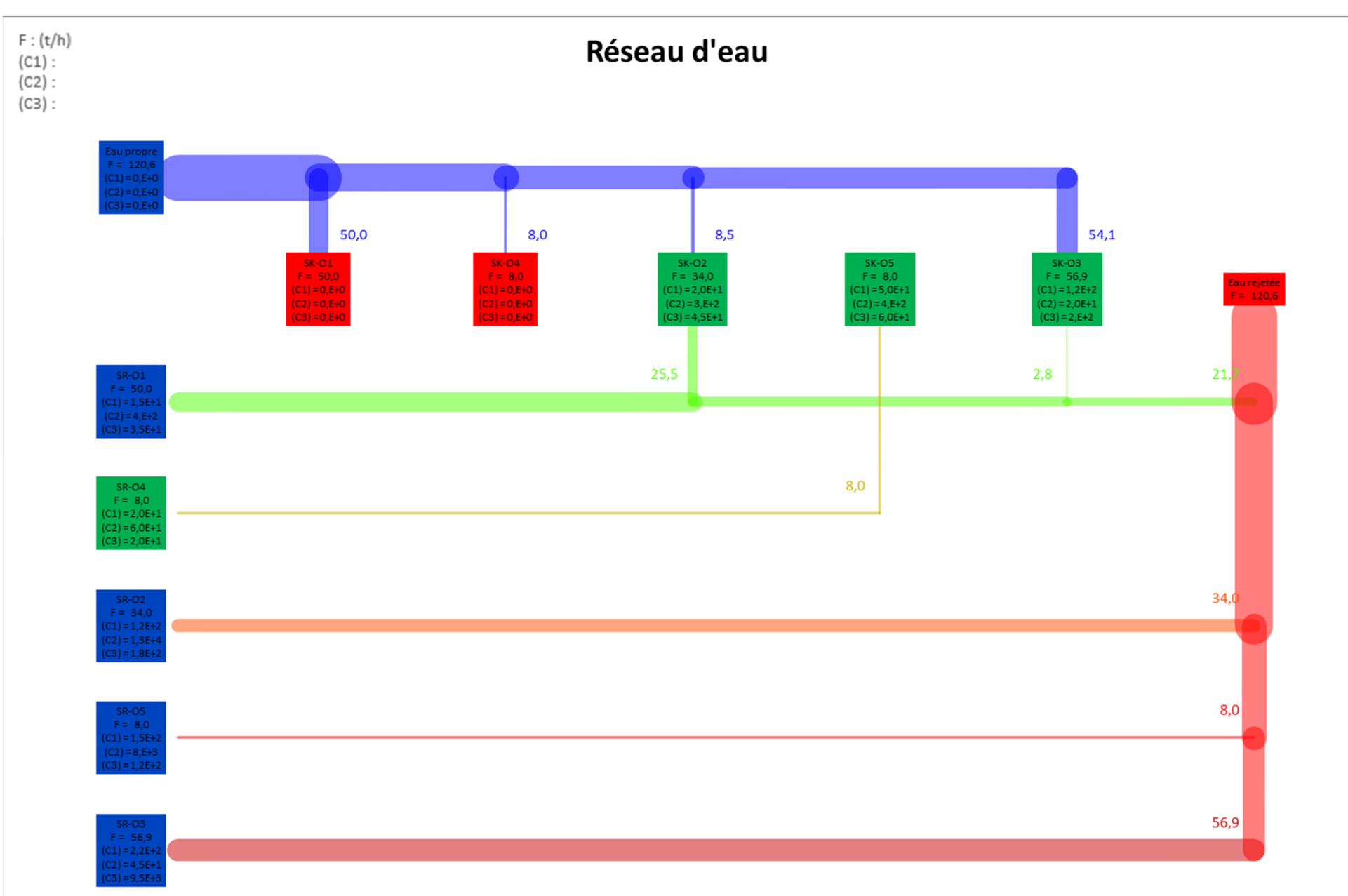

Les options graphiques de Simulis Pinch Water permettent de tracer les diagrammes de chaque réutilisation :

|                                                                                                    | Synthèse du réseau d'eau : Options graphiques     |
|----------------------------------------------------------------------------------------------------|---------------------------------------------------|
|                                                                                                    | ✓ Affichage du réseau d'eau dans Microsoft Excel® |
| Analyse du réseau d'eau                                                                                                    |                                                   |
| Caractérisation d'une réutilisation                                                                                           | Couleur des flux Standard                         |
| Débit massique minimal de réutilisation (kg/s) 0                                                                              |                                                   |
| Pourcentage minimum réutilisé / MWR (%) 0                                                                                     | Proportionnel                                     |
| Degré de couplage maximum 🚱 🛛 2                                                                                               |                                                   |
| Autoriser la division de courant 🕐 🗌 Ordre de sélection des puits 🚱                                                           | ✓ Autres résultats graphiques                     |
| Respecter la charge     Ordre de sélection des sources                                                                        | Tracer les réutilisations                         |
| ✓ Synthèse du réseau d'eau                                                                                                    | Tracer les connexions entre les courants          |
| Méthode de sélection :  C Automatique C Semi-Automatique C Manuelle Critères pour la sélection automatique des réutilisations | Afficher les noms des courants                    |
| Premier critère (Débit*efficacité) maximale                                                                                   | Afficher les numéros des réutilisations           |
| Deuxième critère Degré de couplage 🗸                                                                                          |                                                   |
| Troisième critère Distance minimale 💌                                                                                         | Ajouter une image en fond                         |
| Critères d'arrêt de la procédure                                                                                              | Aucune image sélectionnée                         |
| Seuil minimum de débit réutilisé / MWR initial (%) 100                                                                        |                                                   |
| ✓ Nombre maximum de réutilisations         10                                                                                 | Sélection des dimensions                          |
| Options graphiques                                                                                                    |                                                   |
| Contraintes optionnelles     Aide     Paramètres par défaut     < Retour                                                      | Aide Valider Annuler                              |
|                                                                                                    |                                                   |

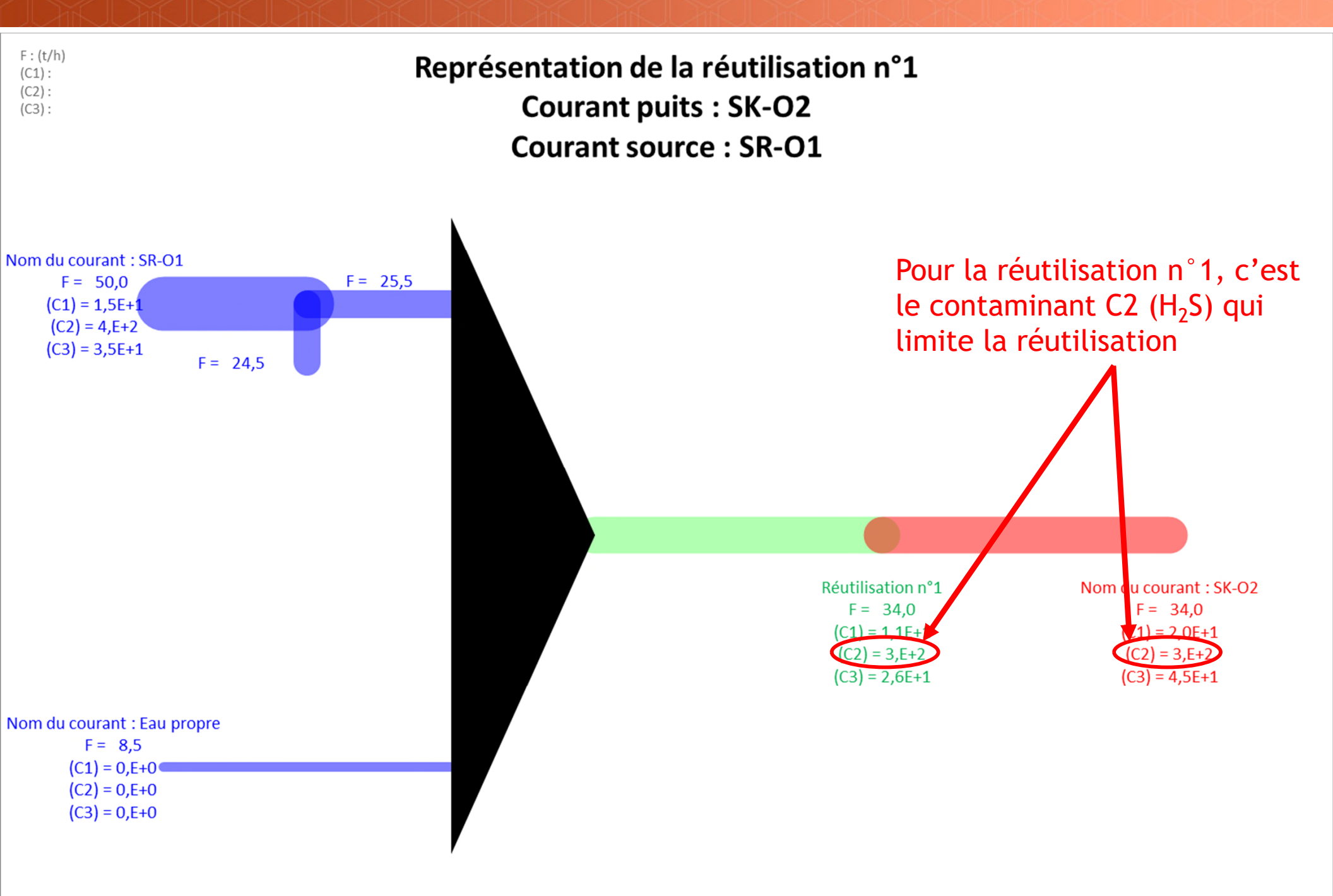

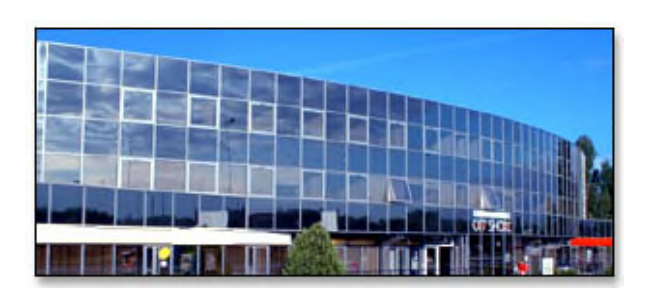

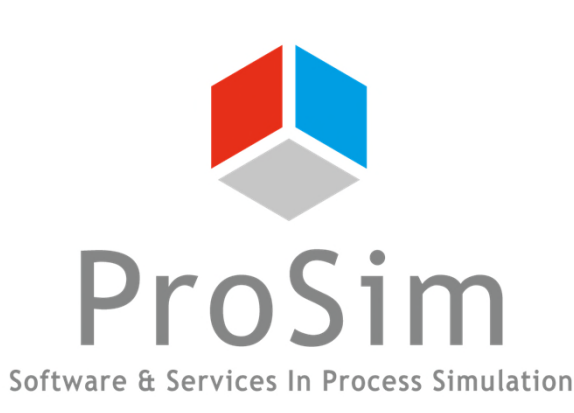

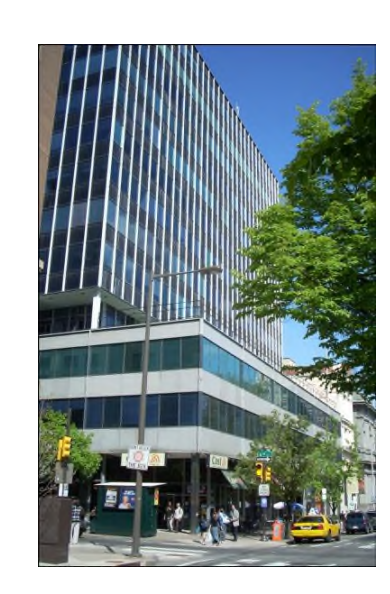

ProSim SA 51, rue Ampère Immeuble Stratège A F-31670 Labège France

**2**: +33 (0) 5 62 88 24 30

#### www.prosim.net info@prosim.net

ProSim, Inc. 325 Chestnut Street, Suite 800 Philadelphia, PA 19106 U.S.A.

**\*:** +1 215 600 3759